# PTZ10EXT

# EXTERNAL PAN, TILT AND ZOOM DOME CAMERA

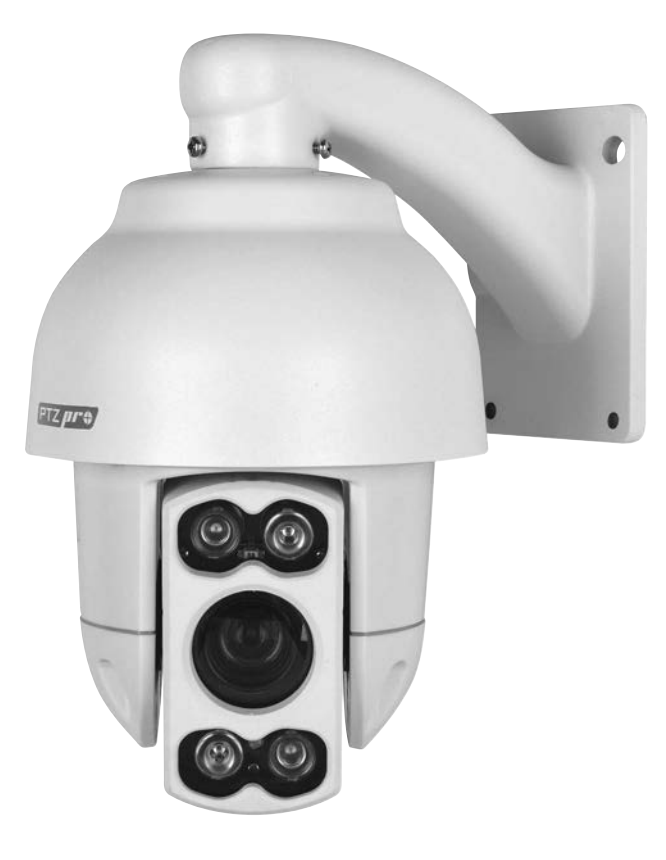

# **USER MANUAL**

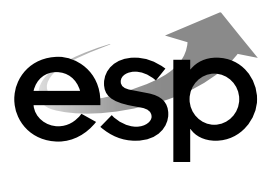

www.espuk.com

# **Product Overview**

#### FEATURES

- 10x optical zoom
- IR Night vision up to 50m
- 360 degree endless pan rotation
- Auto flip function to aid tracking of subjects beneath camera
- Control protocol auto-detect
- Supports Pelco D/P, Hik and Dahua control protocols
- Supports baud rates of 2400, 4800, 9600
- 220 location presets with scan/tour facilities
- Auto patrol function can be engaged when idle

# DIMENSIONS

#### **CONNECTION OVERVIEW**

(See page 6 for further wiring information)

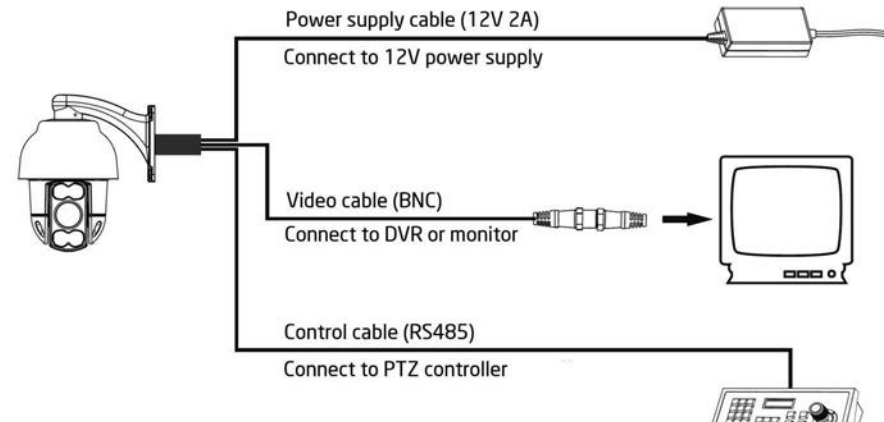

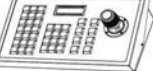

# **Pre-Installation Guidance**

#### SITING YOUR PTZ CAMERA

Do not install your PTZ camera in any of the following locations:

- In areas where humidity reaches >90%
- Near a boiler flue or air conditioning outlet.
- In environments high in smoke or dust.

Avoid directing the camera towards very strong light sources such as the sun. You should also avoid high output light sources such as floodlighting. Prolonged exposure to strong light sources damage the camera's image sensor resulting in "bleached" colours.

#### ILLUMINATION

Multiple light sources from different directions will always produce better results than relying only on the IR night vision, especially when trying to read vehicle number plates in dark conditions.

If IR light is sourced from the same direction as the camera, it is reflected directly back at the camera causing the number plate to appear as if illuminated/overexposed. Adequate ambient light sourced from different directions will eliminate this. This applies to all cameras with built-in IR.

#### POWER SUPPLY AND CABLING

Recommended cable types based on a standard installation (200M max cable run)

Control cable - Shielded control cable, 0.5mm (24AWG).

Video cable - RG59 <120M, CT100 or higher recommended for >120M

Power cable - Twin core minimum 0.2mm or higher

Please ensure all cabling is kept at least 300mm from main/high voltage cabling to avoid interference.

Multiple PTZ cameras operated from the same controller must be wired in parallel in a "daisy-chain" layout. For more information see page 6.

#### MAINTENANCE

Be aware that as PTZ cameras contain moving parts, they are subject to more wear and tear than traditional fixed cameras.

Ensure that the lens is periodically cleaned as dust and dirt can cause the auto focus to function incorrectly.

Use a damp cloth to clean the lens, do not use liquids or chemicals of any sort.

# Installation

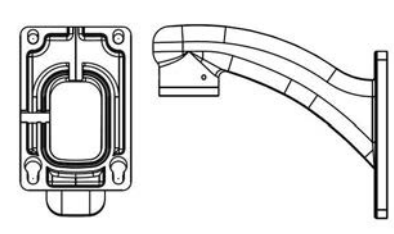

1. Mark out the holes for the 4 fixing screws using template provided

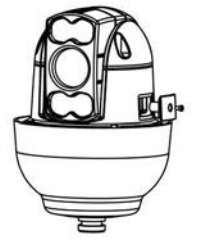

3. Remove cover to access address/baud rate/resistor switches (see page 5)

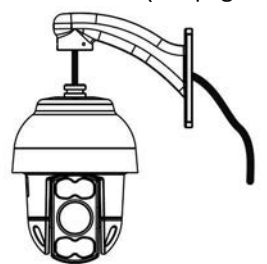

5. Thread cables through the bracket

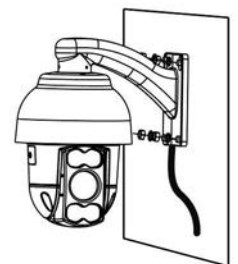

7. Insert fixing screws and secure bracket to wall

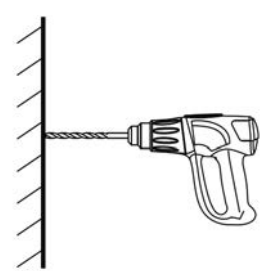

2. Drill holes and insert rawl plugs

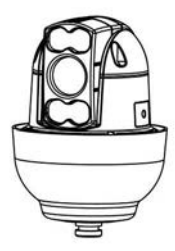

4. Replace cover and screw

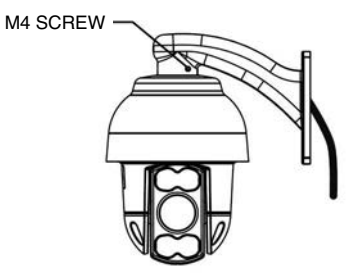

6. Insert M4 screws into bracket to secure dome housing

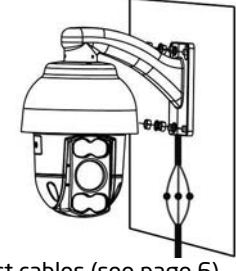

8. Connect cables (see page 6)

# **Configuration DIP Switches**

#### CAMERA ID/ ADDRESS SETUP (SWITCH SW1)

PTZ cameras must be addressed with a unique number. This number can be from 0-255 and is set in binary, use the table below to manually set the address.

Visit http://www.binaryhexconverter.com for more help to convert decimal to binary. Once the camera is installed and the ID has been set up, it can be changed without having to access the DIP switches. It can be done from the camera menu system, see page 6 for further details.

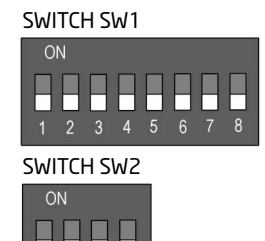

| Addross | Idross Switch SW1 |       |       |       |       | etup  |       |       |  |
|---------|-------------------|-------|-------|-------|-------|-------|-------|-------|--|
| MUUICSS | SW1-1             | SW1-2 | SW1-3 | SW1-4 | SW1-5 | SW1-6 | SW1-7 | SW1-8 |  |
| 1       | On                | Off   | Off   | Off   | Off   | Off   | Off   | Off   |  |
| 2       | Off               | On    | Off   | Off   | Off   | Off   | Off   | Off   |  |
| 3       | On                | On    | Off   | Off   | Off   | Off   | Off   | Off   |  |
| 4       | Off               | Off   | On    | Off   | Off   | Off   | Off   | Off   |  |
| 5       | On                | Off   | On    | Off   | Off   | Off   | Off   | Off   |  |
| 6       | Off               | On    | On    | Off   | Off   | Off   | Off   | Off   |  |
| 7       | On                | On    | On    | Off   | Off   | Off   | Off   | Off   |  |
| 8       | Off               | Off   | Off   | On    | Off   | Off   | Off   | Off   |  |
| 9       | On                | Off   | Off   | On    | Off   | Off   | Off   | Off   |  |
| 10      | Off               | On    | Off   | On    | Off   | Off   | Off   | Off   |  |

#### BAUD RATE (SWITCH SW2)

All cameras operated from the same controller must all be configured to the same baud rate. Lower baud rates will see fewer data errors and can be transmitted over longer distances than high baud rates. Higher baud rates will be more responsive to user input.

Set your PTZ camera to the same baud rate as your controller, or use the Auto Detect function which will configure this automatically. Set using switches SW2-1 and SW2-2.

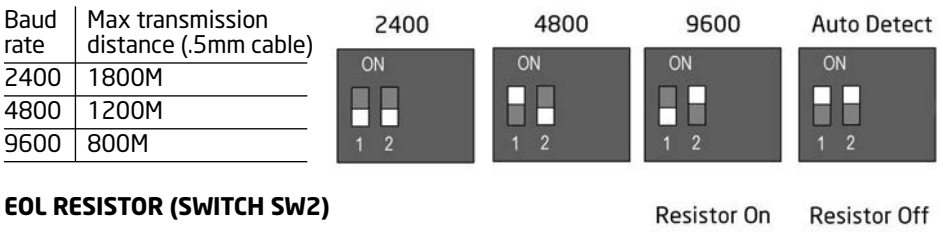

When connecting PTZ cameras, the built in  $120\Omega$  resistor should be connected on the last PTZ camera in the chain. See page 6 for further details. The resistor is connected via DIP switch SW2-4.

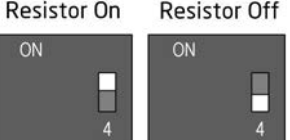

# Connections

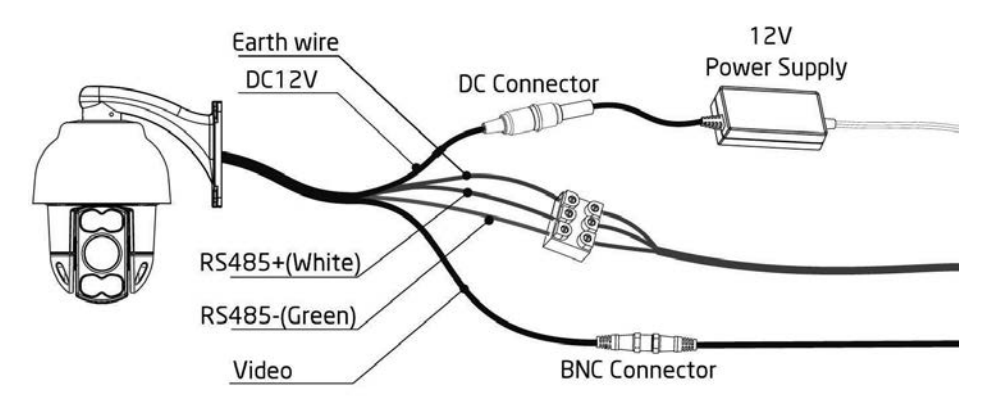

# Using a screened control cable is recommended for maximum protection against interference.

| 12V/DC     | Connect to power supply, connect 230V mains supply to power supply  |
|------------|---------------------------------------------------------------------|
| RS485A(+)  | Connect to PTZ controller (or DVR) RS485A+                          |
| RS485B(-)  | Connect to PTZ Controller (or DVR) RS485B-                          |
| Earth wire | Connect to control cable screen. Ensure screen is earthed correctly |
| Video/BNC  | Connect to DVR or monitor input                                     |

#### **CONNECTING MULTIPLE PTZ CAMERAS**

Multiple PTZ cameras must have the RS485 control cable wired in parallel. The last PTZ on the chain must have the  $120\Omega$  resistor connected (see page 5).

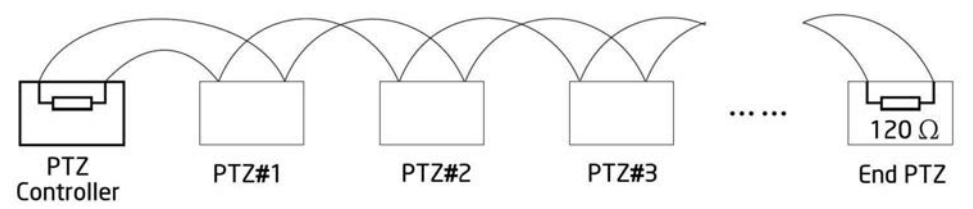

#### **POWER ON SELF-TEST**

When first powered up, the PTZ camera will perform the self-test, testing all motor functions. This test takes approximately 12 seconds. Once complete, the PTZ camera is ready for use.

# **Basic Operation**

#### SET/RECALL PRESET POSITIONS

- 1. Set PTZ controller to the correct PTZ camera (input PTZ ID, press CAM)
- 2. Use joystick to position/zoom camera to chosen position
- 3. Input (position number), + **PRESET**

To recall a preset position, input (position number) +SHOT

#### PRESET FUNCTION ACCESS

Some of the commonly used functions on the PTZ camera can be accessed by entering certain preset numbers. Press (preset number) then **SHOT** to access these functions.

| Preset number | Description of feature             |
|---------------|------------------------------------|
| 95            | Access main menu                   |
| 98            | High speed auto-scan               |
| 99            | Low speed auto-scan                |
| 221           | Set position A of A-B line scan    |
| 222           | Set position B of A-B line scan    |
| 223           | High speed A-B scan                |
| 224           | Medium speed A-B scan              |
| 225           | Low speed A-B scan                 |
| 231-238       | Run patrol 1-8                     |
| 241-244       | Run mode scan 1-4                  |
| 251           | Set manual control to high speed   |
| 252           | Set manual control to medium speed |
| 253           | Set manual control to low speed    |
| 254           | Run motor calibration              |

#### **OSD MENU - ACCESS AND NAVIGATION**

| Menu function           | Method                   |
|-------------------------|--------------------------|
| Enter OSD Menu          | Press 95+ <b>SHOT</b>    |
| Move up/down/left/right | Move controller joystick |
| Select/Confirm          | Press OPEN               |
| Escape/Back             | Press <b>CLOSE</b>       |

### **OSD Menu Overview**

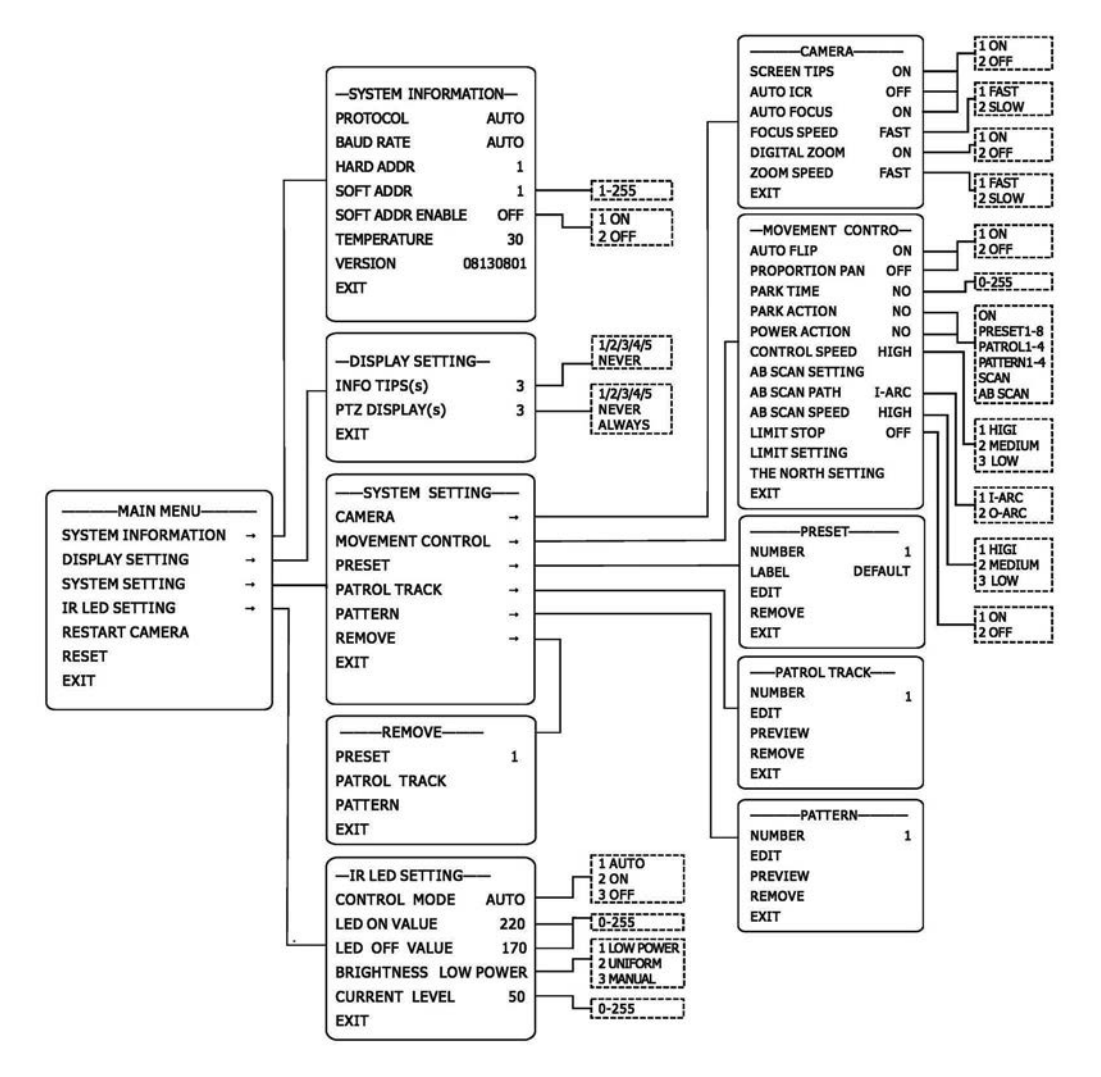

# **OSD Menu Features**

#### MAIN MENU

| System Information | Display system information                  |
|--------------------|---------------------------------------------|
| Display Setting    | Configuration of on-screen information      |
| System Setting     | Configuration of system parameters          |
| IR LED Setting     | Configuration of IR illumination parameters |
| Restart Camera     | Restart the zoom module                     |
| Reset              | Revert to factory default settings          |

#### SYSTEM INFORMATION

| Protocol         | Set control protocol to Pelco/Hik/Auto                      |
|------------------|-------------------------------------------------------------|
| Baud Rate        | Set control baud rate to 2400/4800/9600/Auto                |
| Hard Addr        | Display current address/ID set by DIP switches (0-255)      |
| Soft Addr        | Configure a new address/ID to override Hard Address (0-255) |
| Enable Soft Addr | Enable the Soft Addr function                               |
| Temperature      | Display current internal temperature of camera              |
| Version          | Display current firmware version                            |

#### **DISPLAY SETTING**

| Info Tip(s)    | Configure on-screen information such as Preset and Pattern functions. Can be set to never time-out or 1-5s time-out. |
|----------------|----------------------------------------------------------------------------------------------------|
| PTZ Display(s) | Configure on-screen PTZ directional info. Can be set to never time-out or1-5s time-out.                              |

#### **RESTART CAMERA**

Select to restart the zoom module.

#### **RECOVER FACTORY SETTING**

Select to load all factory default settings, power the camera down to take effect.

# **System Setting Menu**

| Camera           | Options for OSD screen tips, focus and zoom functions                 |
|------------------|-----------------------------------------------------------------------|
| Movement Control | Options for movement speed, orientation, scanning and movement limits |
| Preset           | Configure preset positions                                            |
| Patrol Track     | Configure patrol tracks                                               |
| Pattern          | Configure patrol patterns                                             |
| Remove           | Remove presets, patrols or patterns                                   |
| Exit             | Leave OSD menu                                                        |
|                  |                                                                       |

#### CAMERA

| Screen Tips  | Enable or disable screen tips and on-screen information                                                               |
|--------------|----------------------------------------------------------------------------------------------------|
| Auto ICR     | Enable high light level compensation – helps reduce glare from bright light sources e.g. car headlight and floodlight |
| Auto Focus   | Enable or disable the AF feature. Focus will be entirely manually controlled, only recommended for troubleshooting    |
| Focus Speed  | Configuration of AF speed - high/med/low                                                                              |
| Digital Zoom | Enable digital zoom feature (not available)                                                                           |
| Zoom Speed   | Zoom speed setting - fast/slow                                                                                        |

#### **MOVEMENT CONTROL**

| Auto Flip         | Enable/disable auto flip (camera turns 180° when following a subject passing underneath the camera, to aid tracking) |
|-------------------|----------------------------------------------------------------------------------------------------|
| Proportion Pan    | Enable/disable proportion pan (camera control speed is lowered when zoomed in to aid tracking)                       |
| Park Time         | Set park time (idle time) in seconds (0-255)                                                                         |
| Park Action       | Set park action when camera is idle (Preset/Pattern/Patrol/Scan)                                                     |
| Power Action      | Set power action when camera is powered up<br>(Preset/Pattern/Patrol/Scan)                                           |
| Control Speed     | Set camera control speed (High/Medium/Low)                                                                           |
| AB Scan Setting   | Setup points A and B for AB Scan                                                                                     |
| AB Scan Path      | Set AB scan path (I-Arc/O-Arc)<br>I-Arc= front facing, O-Arc= rear facing                                            |
| AB Scan Speed     | Set AB scan speed (High/Medium/Low)                                                                                  |
| Limit Stop        | Enable/disable limit stop option. Overrides the auto flip function when enabled.                                     |
| Limit Setting     | Set limit setting parameters – defines the area that the camera may cover                                            |
| The North Setting | Set orientation north position (for correct OSD directional information)                                             |
|                   |                                                                                                    |

#### PRESET (Preset camera positions)

| Number | Select preset to be edited (0-220)          |
|--------|---------------------------------------------|
| Label  | Set name of preset (not available)          |
| Edit   | Position camera/zoom to set preset position |
| Remove | Delete current preset                       |

#### PATROL TRACK (A group of sequenced preset positions)

| Number  | Select patrol track to be edited                                                               |
|---------|------------------------------------------------------------------------------------------------|
| Edit    | Create or edit a patrol track,<br>Preset = preset no, Speed = panning speed, Time = dwell time |
| Preview | Run preview of current patrol track                                                            |
| Remove  | Delete current patrol track                                                                    |

#### PATTERN (Records user input to mimic a sequence of movement)

| Number  | Select pattern to edit/create  |
|---------|--------------------------------|
| Edit    | Create or edit pattern         |
| Preview | Run preview of current pattern |
| Remove  | Delete current pattern         |

#### REMOVE

| Preset       | Delete all preset data       |
|--------------|------------------------------|
| Patrol Track | Delete all patrol track data |
| Pattern      | Delete all pattern data      |

#### **IR LED SETTING MENU**

| Control Mode         | Control mode of IR (Auto/On/Off)                                                                                                    |
|----------------------|----------------------------------------------------------------------------------------------------|
| LED ON Value         | Set LED on threshold                                                                                                    |
| LED Off Value        | Set LED off threshold                                                                                                    |
| Brightness low power | Set brightness mode (Brightness/Quality/Uniform)<br>Brightness= Setting for highest illumination level<br>Quality= Setting for image clarity<br>Uniform= Setting for uniform brightness |
| Current level        | Show current ambient light level (0-255)                                                                                                    |

# **Technical Specifications**

| Rated Voltage         | 12V DC                        |
|-----------------------|-------------------------------|
| Max current           | 1.25A                         |
| IR effective distance | 50M                           |
| Protection            | IP66                          |
| Pan rotation          | 360° Endless rotation         |
| Speed                 | Pan 0.6-200°/s Tilt 3.5-30°/s |
| Working conditions    | -10°C - +50°C                 |
|                       |                               |

**Elite Security Products** Unit 7, Target Park, Shawbank Rd Lakeside, Redditch B98 8YN

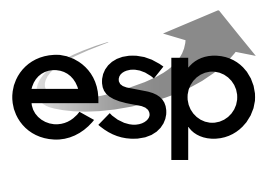

Telephone: 01527 51 51 50 Fax: 01527 51 51 43 email: info@espuk.com

www.espuk.com